# 신라대학교 사이버대학 컨텐츠 업로드하기

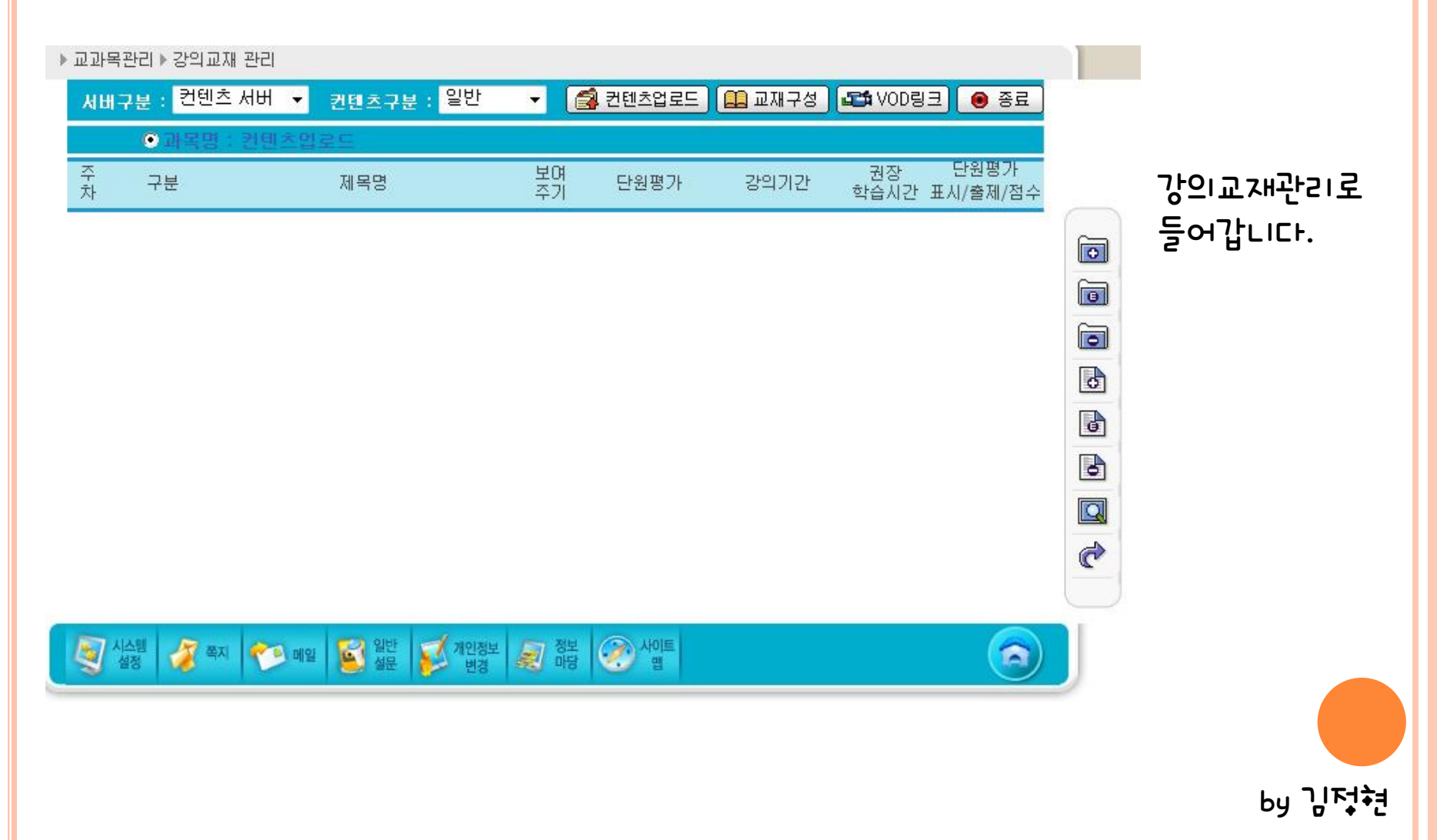

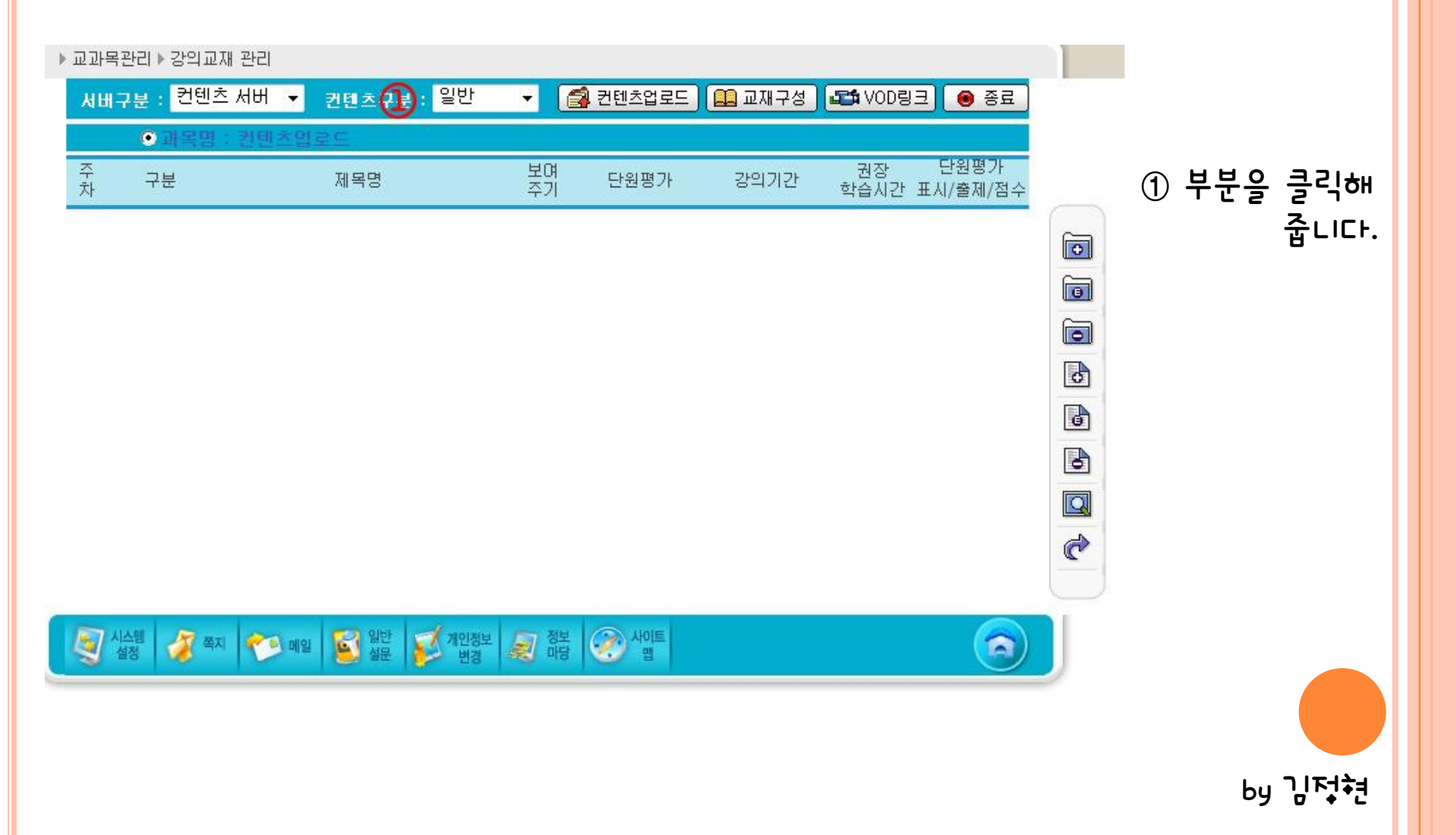

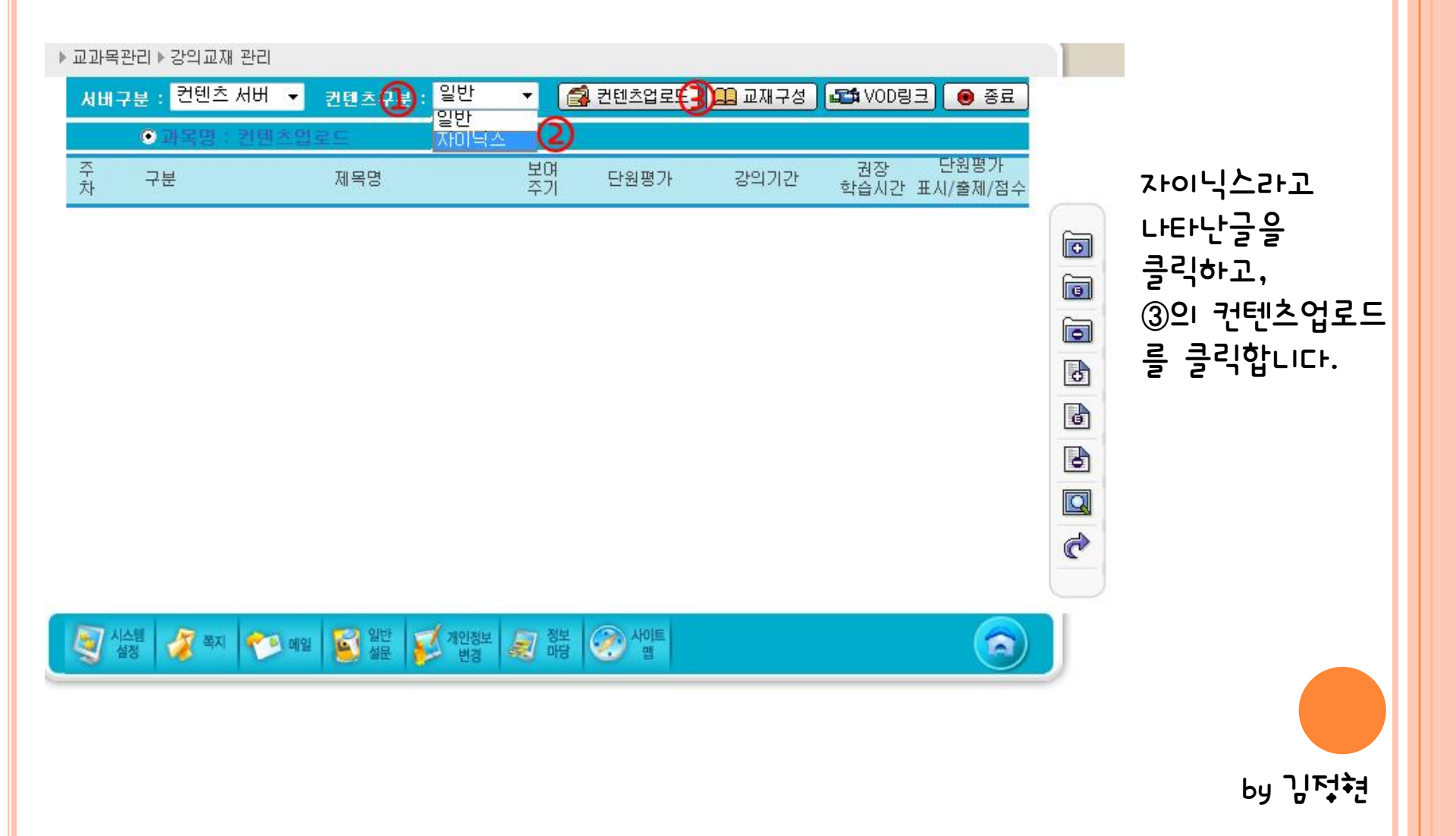

| 서비구       | ·분 : 컨텐츠 세        | 버 🔻 컨텐츠구분 : 자이닉스 👻 🎒 컨텐츠업로드 🔛 교재구성 🖾 VOD링크 💿 종료      |
|-----------|-------------------|------------------------------------------------------|
| €ES2      | Z UPLOAD( E       | -Stream 저작도구로 제작한 컨텐츠를 업로드합니다. )                     |
|           | ESZ File          | File                                                 |
|           | Source Path       |                                                      |
|           | • 저작자             |                                                      |
|           | • 제목              |                                                      |
| 신텐츠<br>정보 | • 저작일자            |                                                      |
|           | • 총시간(분)          |                                                      |
|           | • 동영상크기           | (Mbyte)                                              |
|           | <mark>-</mark> 개요 | -<br>  _                                             |
| 업호        | 로드 폴더명            | * 업로드 폴더명을 입력하여 주세요.                                 |
| W         | /EB Server        | connect disconnect                                   |
| V         | OD Server         | connect disconnect                                   |
| •         | Video URL         | mms://center7.silla.ac.kr/edutrack/77777 SetVideoUrl |
| . Upload  |                   | HTML Data Viewer   ASF Data   Upload All             |
| 진행상태      |                   |                                                      |

왼쪽과 같은 새로운 페이지로 이동 된 것을 확인 하실 수 있습니다.

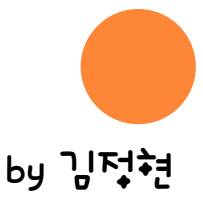

A

※ 다음은 실행방법에 대한 안내입니다. 아래의 실행순서대로 실행하시기 바랍니다.

🤏 실실형 🧳 쪽지 🥗 메일 💕 일반 💕 개인정보 💭 정보 ⊘ 사이트

1. ESZ 파일 선택 (1) 혀재 페이지는 esz 파일 언로드 페이지 입니다. 커테츠를 esz 파일로 퍼블리실 한니다.

🧕 실정 🖉 쪽지 🥗 메일 🛐 일반 💕 개인정보 💭 정보 🐼 사이트

| ▶ 교과목관리 ▶ 강의교재 관리 |                                                             |                                                                                                  |  |  |  |
|-------------------|-------------------------------------------------------------|--------------------------------------------------------------------------------------------------|--|--|--|
| 서비극               | 서비구분 : 컨텐츠 서버 🔻 컨텐츠구분 : 자이닉스 🗸 🎒 컨텐츠업로드 🕮 교재구성 🕰 VOD링크 💿 종료 |                                                                                                  |  |  |  |
| ж es              | Z UPLOAD( B                                                 | -Stream 저작도구로 제작한 컨텐츠를 업로드합니다. )                                                                 |  |  |  |
|                   | <ul> <li>ESZ File</li> </ul>                                | File (1)                                                                                         |  |  |  |
|                   | Source Path                                                 | [ 🏈 열기 📃 🔍                                                                                       |  |  |  |
|                   | • 저작자                                                       | [ 찾는 위치(!): ]] 가상대학업로드 🔽 🌀 🌶 📂 ▼                                                                 |  |  |  |
|                   | <ul> <li>제목</li> </ul>                                      |                                                                                                  |  |  |  |
| 컨텐츠<br>정보         | • 저작일자                                                      |                                                                                                  |  |  |  |
|                   | • 총시간(분)                                                    |                                                                                                  |  |  |  |
|                   | • 동영상크기                                                     |                                                                                                  |  |  |  |
|                   | • 개요                                                        | Test.esz                                                                                         |  |  |  |
| 업                 | 로드 폴더명                                                      | [ 파일 이름(N): Test.esz 열기(0)                                                                       |  |  |  |
| ٧                 | VEB Server                                                  | [ 파일 형식(T): ESZ file(*,esz)                                                                      |  |  |  |
| V                 | /OD Server                                                  |                                                                                                  |  |  |  |
|                   | Video URL                                                   | mms://center7.silla.ac.kr/edutrack/77777 SetVideoUrl                                             |  |  |  |
|                   | Upload     HTML Data     Viewer     ASF Data     Upload All |                                                                                                  |  |  |  |
|                   | 진행상태                                                        |                                                                                                  |  |  |  |
| 1.                | 다음은 실행방(<br>ESZ 파일 선택                                       | <mark>경에 대한 안내입니다. 아래의 실행순서대로 실행하시기 바랍니다.</mark><br>= psz 파일 언론드 페이지 안니다. 커테츠를 psz 파일로 퍼블리신 했니다. |  |  |  |

①의 파일을 클릭하고, 업로드하고자하는 파일을찾아 열기를 클릭해줍니다.

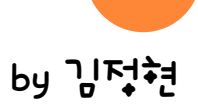

| 서배구                                           | '분 : 컨텐츠 서                   | 버 ▼ 컨텐츠구분: 자이닉스 ▼ 🛃 컨텐츠업로드 🛄 교재구성 🖾 VOD링크 🙆 종료       |
|-----------------------------------------------|------------------------------|------------------------------------------------------|
| × ES                                          | Z UPLOAD( E                  | E-Stream 저삭도구로 제삭한 컨텐즈를 업로드합니다.)                     |
|                                               | <ul> <li>ESZ File</li> </ul> | C:₩Users₩user₩Desktop₩Cyber₩컨텐츠제작하기 File             |
|                                               | Source Path                  | C:₩Users₩user₩AppData₩Local₩Temp₩eStreamManager      |
|                                               | • 저작자                        |                                                      |
|                                               | • 제목                         | 제목                                                   |
| 컨텐츠<br>정보                                     | • 저작일자                       | 2010-12-03                                           |
|                                               | • 총시간(분)                     | 26                                                   |
|                                               | • 동영상크기                      | [55.2] (Mbyte)                                       |
|                                               | • 개요                         | [                                                    |
|                                               |                              |                                                      |
| 업로                                            | 로드 폴더명                       | 입로드 폴더명을 입력하며 주세요.                                   |
| W                                             | 'EB Server                   | connect disconnect                                   |
| VOD Server                                    |                              | connect disconnect                                   |
| <ul> <li>Video URL</li> <li>Upload</li> </ul> |                              | mms://center7.silla.ac.kr/edutrack/77777 SetVideoUrl |
|                                               |                              | HTML Data Viewer   ASF Data   Upload All             |
| 진행상태                                          |                              |                                                      |

파일이 불러와 졌으면, 업로드 폴더명을 지정합니다. ※ 폴더명은 반드시! 영문이숫자로 입력!

A.

※ 다음은 실행방법에 대한 안내입니다. 아래의 실행순서대로 실행하시기 바랍니다.

1. ESZ 파일 선택 (1) 현재 페이지는 esz 파일 언로드 페이지 입니다. 커테츠를 esz 파일로 퍼블리실 한니다.

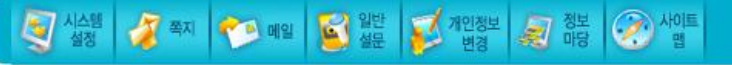

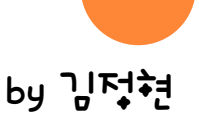

| 란리▶강의교재 괸                    | tel                                                                                                    |
|------------------------------|----------------------------------------------------------------------------------------------------|
| ?분 : <mark>컨텐츠</mark> 서      | 버 🔻 컨텐츠구분 : 자미닉스 👻 🎑 컨텐츠업로드 🛄 교재구성 🍱 VOD링크 📵 종료                                                                                                    |
| Z UPLOAD( B                  | E-Stream 저작도구로 제작한 컨텐츠를 업로드합니다.)                                                                                                    |
| <ul> <li>ESZ File</li> </ul> | C:₩Users₩user₩Desktop₩Cyber₩컨텐츠제작하기 File                                                                                                    |
| Source Path                  | C:₩Users₩user₩AppData₩Local₩Temp₩eStreamManager                                                                                                    |
| • 저작자                        |                                                                                                    |
| • 제목                         | 제목                                                                                                    |
| • 저작일자                       | 2010-12-03                                                                                                    |
| <ul> <li>총시간(분)</li> </ul>   | 26                                                                                                    |
| • 동영상크기                      | 55.2 (Mbyte)                                                                                                    |
| <mark>•</mark> 개요            |                                                                                                    |
| 로드 폴더명                       | ch1 (1)업로드 폴더명을 입력하여 주세요.                                                                                                    |
| VEB Server                   | connect disconnect                                                                                                    |
| OD Server                    | connect disconnect                                                                                                    |
| Video URL                    | mms://center7.silla.ac.kr/edutrack/77777/ch1/media/output.asf SetVideoUr                                                                                                    |
| • Upload                     | HTML Data Viewer   ASF Data   Upload All                                                                                                    |
| 진행상태                         |                                                                                                    |
|                              | 관리 ▶ 강의교재 관<br>및 : 컨텐츠 서<br>Z UPLOAD(E<br>- ESZ File<br>- Source Path<br>- 저작자<br>- 제목<br>- 제작일자<br>- 종영상크기<br>- 개요<br>Z S 중당상크기<br>- 개요<br>Z S 중당 Server<br>OD Server<br>Video URL<br>- Upload<br>진행상태 |

1. ESZ 파일 선택 (1) 형재 페이지는 esz 파일 언로드 페이지 입니다. 커텍츠를 esz 파일로 퍼블리실 한니다

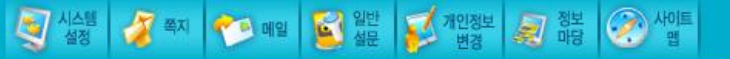

입력한폴더명이 Video URL에 적용되었는지 확인한후, SetVideoURL버튼을 클릭!

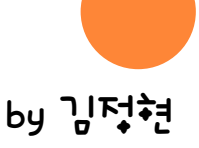

#### ▶ 교과목관리 ▶ 강의교재 관리 자이닉스 👻 [ 컨텐츠업로드 🖅 VOD링크 🛛 📵 종료 🛄 교재구성 컨텐츠 서버 👻 컨텐츠구분 서비구분 ※ ESZ UPLOAD( E-Stream 저작도구로 제작한 컨텐츠를 업로드합니다. ) File... ESZ File C:₩Users₩user₩Desktop₩Cyber₩컨텐츠제작하기 C:₩Users₩user₩AppData₩Local₩Temp₩eStreamManager Source Path • 저작자 • 제목 제목 컨텐츠 정보 • 저작일자 · 총시간(분) 웹 페이지의 메시지 • 동영상크기 55.2 (Mbyte) · 개요 Success!!! 1 업로드 업로드 폴더명 ch1 WEB Server disconnect connect 확인 VOD Server connect disconnect. SetVideoU mms://center7.silla.ac.kr/edutrack/77777/ch1/media/output.asf Video URL ASF Data Upload HTML Data Viewer Upload All 진행상태

#### ※ 다음은 실행방법에 대한 안내입니다. 아래의 실행순서대로 실행하시기 바랍니다.

#### 1. ESZ 파일 선택

(1) 혀재 페이지는 psz 파악 연로드 페이지 안니다. 커테츠를 psz 파악로 퍼북기신 한니다.

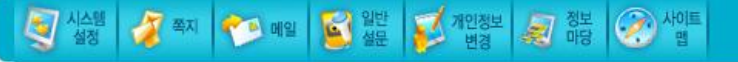

URL주소가 Success!!!됨을 확인.

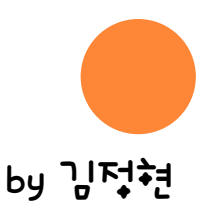

| 교과목    | 관리 ▶ 강의교재 괸       | £2                                                                       |
|--------|-------------------|--------------------------------------------------------------------------|
| 서비극    | 7분 : 컨텐츠 서        | 버 🔻 컨텐츠구분 : 자미닉스 👻 🎑 컨텐츠업로드 🛄 교재구성 🍱 VOD링크 😑 종료                          |
| ж es   | Z UPLOAD( E       | E-Stream 저작도구로 제작한 컨텐츠를 업로드합니다.)                                         |
|        | ESZ File          | C:₩Users₩user₩Desktop₩Cyber₩컨텐츠제작하기 File                                 |
|        | Source Path       | C:₩Users₩user₩AppData₩Local₩Temp₩eStreamManager                          |
|        | • 저작자             |                                                                          |
|        | • 제목              | 제목                                                                       |
| 컨텐츠 정보 | • 저작일자            | 2010-12-03                                                               |
|        | • 총시간(분)          | 26                                                                       |
|        | • 동영상크기           | 55.2 (Mbyte)                                                             |
|        | <mark>-</mark> 개요 |                                                                          |
| 멉      | 로드 폴더명            | ch1 (1)업로드 폴더명을 입력하여 주세요.                                                |
| ٧      | WEB Server        | connect disconnect                                                       |
| V      | /OD Server        | connect disconnect                                                       |
|        | Video URL         | mms://center7.silla.ac.kr/edutrack/77777/ch1/media/output.asf SetVideoUr |
|        | • Upload          | HTML Data Viewer   ASF Data   Upload All                                 |
|        | 진행상태              |                                                                          |
| ×      | 다음은 실행방           | 법에 대한 안내입니다. 마래의 실행순서대로 실행하시기 바랍니다.                                      |

1. ESZ 파일 선택 (1) 현재 페이지는 esz 파일 언론드 페이지 입니다. 커텍츠를 esz 파일로 퍼블리신 한니다

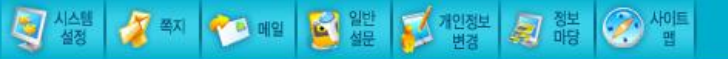

Success!!!확인후 Upload All버튼을 클릭!

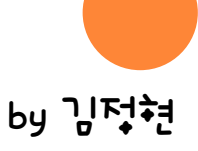

| 교과목관리 ▶ 강의교재 관리                                                     |             |                                                                           |  |  |  |
|---------------------------------------------------------------------|-------------|---------------------------------------------------------------------------|--|--|--|
| 서배구분 : 컨텐츠 서버 👻 컨텐츠구분 : 자미닉스 ▾ 🛃 컨텐츠업로드 🛄 교재구성 💶 VOD링크 \varTheta 종료 |             |                                                                           |  |  |  |
| ※ ESZ UPLOAD( E-Stream 저작도구로 제작한 컨텐츠를 업로드합니다. )                     |             |                                                                           |  |  |  |
|                                                                     | • ESZ File  | C:₩Users₩user₩Desktop₩Cyber₩컨텐츠제작하기 File                                  |  |  |  |
|                                                                     | Source Path | C:₩Users₩user₩AppData₩Local₩Temp₩eStreamManager                           |  |  |  |
|                                                                     | • 저작자       |                                                                           |  |  |  |
|                                                                     | • 제목        | 제목                                                                        |  |  |  |
| 컨텐츠<br>정보                                                           | • 저작일자      | 2010-12-03                                                                |  |  |  |
|                                                                     | • 총시간(분)    | 26                                                                        |  |  |  |
|                                                                     | • 동영상크기     | [55.2 (Mbyte)                                                             |  |  |  |
|                                                                     | • 개요        |                                                                           |  |  |  |
| 업로                                                                  | 로드 폴더명      | ch1 * 업로드 폴더명을 입력하여 주세요.                                                  |  |  |  |
| W                                                                   | /EB Server  | connect disconnect                                                        |  |  |  |
| VOD Server                                                          |             | connect disconnect                                                        |  |  |  |
| <ul> <li>Video URL</li> <li>Upload</li> </ul>                       |             | mms://center7.silla.ac.kr/edutrack/77777/ch1/media/output.asf SetVideoUrl |  |  |  |
|                                                                     |             | HTML Data Viewer   ASF Data   Upload All                                  |  |  |  |
| 진행상태                                                                |             | Uploading blank,htm,,,                                                    |  |  |  |

※ 다음은 실행방법에 대한 안내입니다. 아래의 실행순서대로 실행하시기 바랍니다.

1. ESZ 파일 선택 (1) 형재 페이지는 esz 파일 언론드 페이지 입니다. 커테츠를 esz 파일로 퍼복리실 한다.

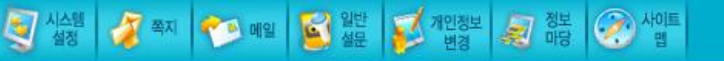

진행상태부분에 왼쪽과같이 파란색 바가 생성 업로드중을 보여줌

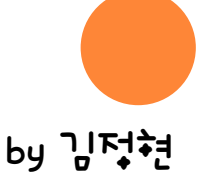

| ▶교과목;     | ▶ 교과목관리 ▶ 강의교재 관리                                           |                                                 |  |  |  |
|-----------|-------------------------------------------------------------|-------------------------------------------------|--|--|--|
| ЯШЧ       | 서비구분 : 컨텐츠 서버 👻 컨텐츠구분 : 자이닉스 ▾ 🕼 컨텐츠업로드 🕮 교재구성 📭 VOD링크 🔘 종료 |                                                 |  |  |  |
| ж es      | Z UPLOAD( I                                                 | E-Stream 저작도구로 제작한 컨텐츠를 업로드합니다.)                |  |  |  |
|           | ESZ File                                                    | C:₩Users₩user₩Desktop₩Cyber₩컨텐츠제작하기 File        |  |  |  |
|           | Source Path                                                 | C:₩Users₩user₩AppData₩Local₩Temp₩eStreamManager |  |  |  |
|           | • 저작자                                                       |                                                 |  |  |  |
|           | • 제목                                                        | 제목                                              |  |  |  |
| 컨텐츠<br>정보 | • 저작일자                                                      | 2010-12-03                                      |  |  |  |
|           | • 총시간(분)                                                    | 26                                              |  |  |  |
|           | • 동영상크기                                                     | 55.2 (Mbyte)                                    |  |  |  |
|           | <mark>•</mark> 개요                                           | 웹 페이지의 메시지                                      |  |  |  |
| 업         | 로드 폴더명                                                      | ch1 WEB Upload : true 세요.                       |  |  |  |
| ۷         | WEB Server                                                  | connect disconnect                              |  |  |  |
| 1         | /OD Server                                                  | connect disconnect                              |  |  |  |
|           | Video URL                                                   | mms://center7.silla.ac.kr/edutrack/77777/       |  |  |  |
|           | • Upload                                                    | HTML Data Viewer   ASF Data   Upload All        |  |  |  |
|           | 진행상태                                                        | Uploading viewer, ini                           |  |  |  |

※ 다음은 실행방법에 대한 안내입니다. 아래의 실행순서대로 실행하시기 바랍니다.

1. ESZ 파일 선택 (1) 형재 페이지는 esz 파일 언론드 페이지 안니다. 컨텍츠를 esz 파일로 퍼블리실 한니다.

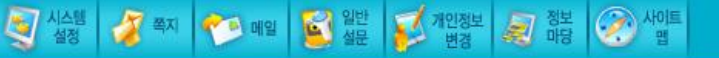

첫 true가 뜨면, 확인버튼을 클릭

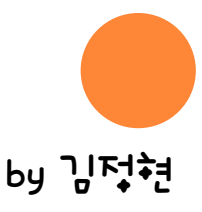

| ▶ 교과목관리 ▶ 강의교재 관리                                           |             |                                                 |  |  |
|-------------------------------------------------------------|-------------|-------------------------------------------------|--|--|
| 서버구분 : 컨텐츠 서버 👻 컨텐츠구분 : 자미닉스 ▾ 🛃 컨텐츠업로드 🛄 교재구성 🛤 VOD링크 💿 종료 |             |                                                 |  |  |
| ж esz                                                       | Z UPLOAD( E | E-Stream 저작도구로 제작한 컨텐츠를 업로드합니다.)                |  |  |
|                                                             | ESZ File    | C:₩Users₩user₩Desktop₩Cyber₩컨텐츠제작하기 File        |  |  |
|                                                             | Source Path | C:₩Users₩user₩AppData₩Local₩Temp₩eStreamManager |  |  |
|                                                             | • 저작자       |                                                 |  |  |
|                                                             | • 제목        | 제목                                              |  |  |
| 컨텐츠<br>정보                                                   | • 저작일자      | 2010-12-03                                      |  |  |
|                                                             | • 총시간(분)    | 26                                              |  |  |
|                                                             | • 동영상크기     | 55.2 (Mhute)                                    |  |  |
|                                                             | · 개요        | 웹 페이지의 메시지                                      |  |  |
| 업로                                                          | 로드 폴더명      | ch1 Media Upload : true                         |  |  |
| W                                                           | EB Server   | connect disconnect                              |  |  |
| V                                                           | OD Server   | connect disconnect 2 확인                         |  |  |
| <ul> <li>Video URL</li> </ul>                               |             | mms://center7.silla.ac.kr/edutrack/77777/ch1/me |  |  |
|                                                             | Upload      | HTML Data Viewer   ASF Data   Upload All        |  |  |
| 진행상태                                                        |             | Uploading output,asx,                           |  |  |

※ 다음은 실행방법에 대한 안내입니다. 아래의 실행순서대로 실행하시기 바랍니다.

1. ESZ 파일 선택 (1) 형재 페이지는 esz 파일 언로드 페이지 입니다. 커테츠를 esz 파일로 퍼블리실 한니다.

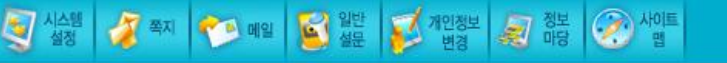

두번째 true도 확인버튼 클릭

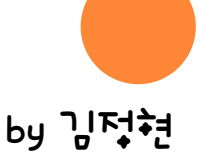

| 교과목관      | 관리 ▶ 강의교재 괸<br>2 <mark>분 :</mark> 컨텐츠 서 | 년<br>버 🔻 컨텐츠구분 : 자미닉스 ▾ 📑 컨텐츠업로드 🛄 교재구(11) 🚅 VOD링크) 😝 종료                  |
|-----------|-----------------------------------------|---------------------------------------------------------------------------|
| ж Е\$.    | Z UPLOAD( E                             | E-Stream 저작도구로 제작한 컨텐츠를 업로드합니다.)                                          |
|           | <ul> <li>ESZ File</li> </ul>            | C:₩Users₩user₩Desktop₩Cyber₩컨텐츠제작하기 File                                  |
|           | Source Path                             | C:₩Users₩user₩AppData₩Local₩Temp₩eStreamManager                           |
|           | • 저작자                                   |                                                                           |
|           | • 제목                                    | 제목                                                                        |
| 컨텐츠<br>정보 | • 저작일자                                  | 2010-12-03                                                                |
|           | • 총시간(분)                                | 26                                                                        |
|           | • 동영상크기                                 | [55.2] (Mbyte)                                                            |
|           | • 개요                                    |                                                                           |
| 입         | 로드 폴더명                                  | ch1 * 업로드 폴더명을 입력하여 주세요.                                                  |
| W         | /EB Server                              | connect disconnect                                                        |
| V         | 'OD Server                              | connect disconnect                                                        |
|           | Video URL                               | mms://center7.silla.ac.kr/edutrack/77777/ch1/media/output.asf SetVideoUrl |
|           | • Upload                                | HTML Data Viewer   ASF Data   Upload All                                  |
|           | 진행상태                                    | Uploading output,asx,                                                     |

※ 다음은 실행방법에 대한 안내입니다. 아래의 실행순서대로 실행하시기 바랍니다.

1. ESZ 파일 선택 (1) 현재 페이지는 esz 파일 언론드 페이지 안니다 컨텍츠를 esz 파일로 퍼블리실 한니다

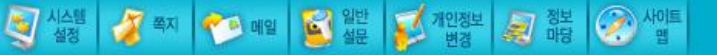

두번째 true의 확인버튼 클릭과 동시에 업로드 완료!

페이지 위쪽의 "교재구성"클릭해서 작업을시작했던 강의교재관리페이지로 이동

by 김덕현

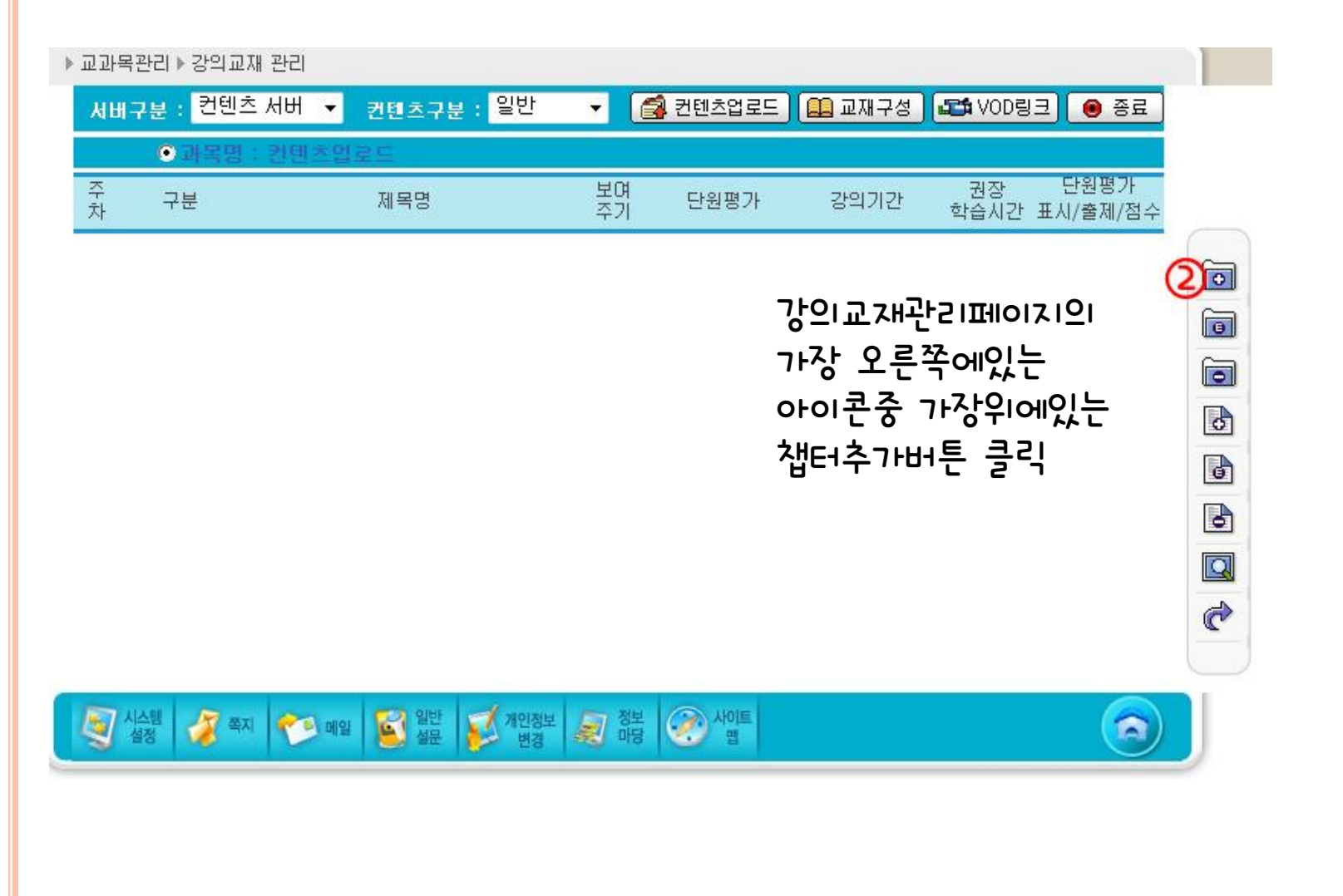

by 김덕현

| ▶ 교과목관리 ▶ 강의교재 관리          |                  |              |        |       |      |
|----------------------------|------------------|--------------|--------|-------|------|
| 사버구분 : <mark>컨텐츠</mark> 세비 | 비 ▼ 컨텐츠구분 : 자이닉스 | 🗧 🔻 👩 컨텐츠업로드 | 🛄 교재구성 | NOD링크 | 🖲 종료 |
| ▶ Chapter 구성               |                  |              |        |       |      |
| 주차명                        | 1 주              |              |        |       |      |
| Chapter 명 <b>3</b>         |                  |              |        |       |      |
| 학습목표                       |                  |              |        |       | -    |
| 학습요약                       |                  |              |        |       | -    |
| 키워드                        |                  |              |        |       | -    |
| 학습정리                       |                  |              |        |       | -    |
| 비고                         |                  |              |        |       | -    |
| 강의계획서<br>과제유무              | ⊂ 0 • X          |              |        |       |      |
| 강의계획서<br>토론유무              | ⊂o ⊙×            |              |        |       |      |
| Chapter 설명                 |                  |              |        |       | -    |
| 강의기간                       | [날짜@]            | [날짜찾기        | נוי    |       |      |
| 보여주기                       | © 보임 C 숨김 🌱      |              |        |       |      |

Chaper명과, 아래에있는곳에 진행할 수업내용을 입력

강의기간을 입력 ※ 강의기간은 날짜찾기 달력을 이용해 입력

A

🧿 확인 🛛 🐼 닫기

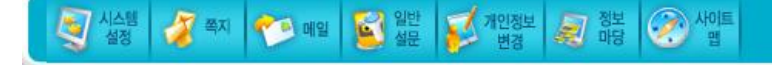

by 김주추

#### ▶ 교과목관리 ▶ 강의교재 관리 🛃 컨텐츠업로드 🛛 🛄 교재구성 🛛 🚅 VOD링크 🛛 💿 종료 컨텐츠 서버 👻 자미닉스 👻 서비구분: 컨텐츠구분 : ▶ Chapter 구성 1 주 주차명 1주 Chapter 명 학습목표 🏉 http://edu.silla.ac.kr/?pFORM=c... 💶 💷 🗾 🎫 학습요약 2011년 1월 [다음] [이전] 키워드 일 월 화 수 목 금 토 학습정리 1 2 3 4 5 6 7 8 비고 9 10 11 12 13 15 14 강의계획서 과제유무 18 16 17 19 20 21 22 C 23 24 25 26 27 28 29 강의계획서 C 토론유무 30 31 (5) Chapter 설명 강의기간 [날짜찾기] [날짜찾기] 보며주기 ● 보임 ○ 숨김

날짜찾기 달력에서 원하는 날을 지정

🧿 확인 🛛 🐼 닫기

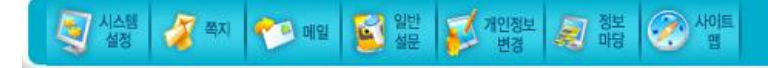

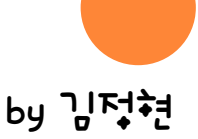

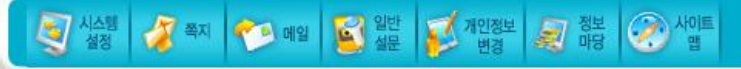

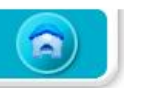

🌀 ইণ্ড 🔞 দ্রুস

| ▶ 교과목관리 ▶ 강의교재 관례          | 21                  |                   |        |           |      |
|----------------------------|---------------------|-------------------|--------|-----------|------|
| <mark>서비구분 :</mark> 컨텐츠 서비 | 비 ▼ 컨텐츠구분 : 자이!     | 닉스 👻 🛃 컨텐츠업로드     | 🛄 교재구성 | SCA VOD링크 | 🖲 종료 |
| ▶ Chapter 구성               |                     |                   |        |           |      |
| 주 차 명                      | 1 주                 |                   |        |           |      |
| Chapter 명                  | 1주                  |                   |        |           |      |
| 학습목표                       |                     |                   |        |           | -    |
| 학습요약                       |                     |                   |        |           | -    |
| 키워드                        |                     |                   |        |           | -    |
| 학습정리                       |                     |                   |        |           | -    |
| 비 고                        |                     |                   |        |           | -    |
| 강의계획서<br>과제유무              | CO ©X               |                   |        |           |      |
| 강의계획서<br>토론유무              | Co €X               |                   |        |           |      |
| Chapter 설명                 |                     |                   |        |           | -    |
| 강의기간                       | 2011 -01 -10 [날짜찾기] | 2011 -01 -20 [날짜찾 | 1713   |           |      |
| 보여주기                       | ⓒ 보임 〇 숨김           |                   |        |           |      |

Esz파일 업로드하기

확인버튼을 클릭 Chaper추가종료

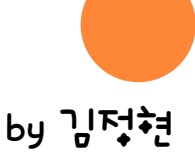

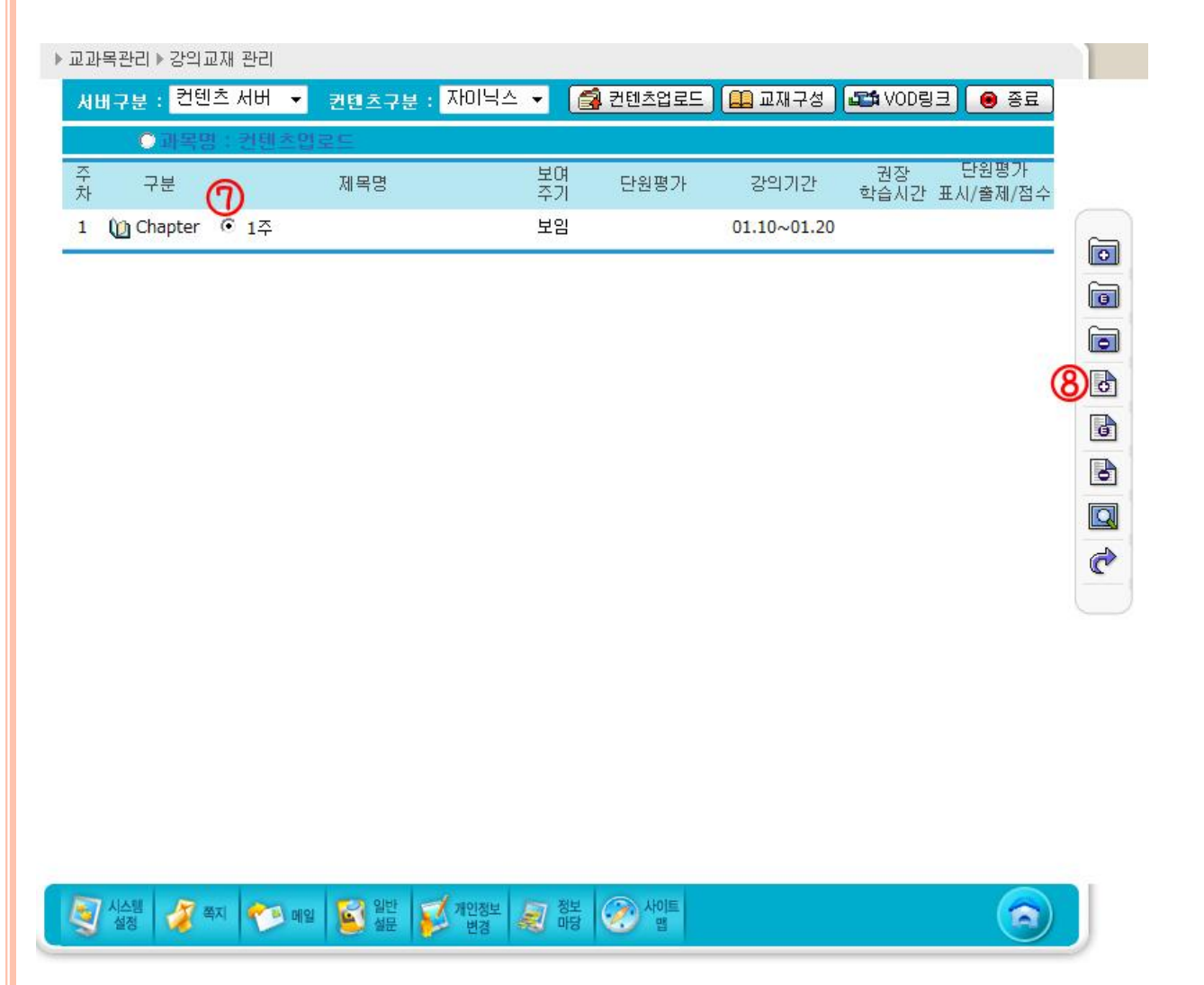

Chaper 옆에있는 라디오버튼을 클릭한뒤 오른쪽의 Lesson추가 버튼 클릭

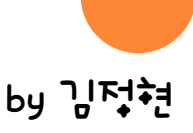

| 교과목관리 ▶ 강의교재 관리 |                                                             |                                            |  |  |  |
|-----------------|-------------------------------------------------------------|--------------------------------------------|--|--|--|
| 서비              | 서비구분 : 컨텐츠 서버 👻 컨텐츠구분 : 자이닉스 ▾ 😭 컨텐츠업로드 🔝 교재구성 🕰 VOD링크 	 용료 |                                            |  |  |  |
| ÞL              | .esson 구성                                                   |                                            |  |  |  |
|                 | 주차명                                                         | 1주                                         |  |  |  |
|                 | Lesson 명                                                    |                                            |  |  |  |
|                 | 강의 기간                                                       | 2011.01.10 ~ 2011.01.20                    |  |  |  |
| 파               | 기존파일                                                        | € no                                       |  |  |  |
| 일링              | 파일경로                                                        | 77777 ▼ Web Server ◀ 현재위치                  |  |  |  |
| Ξ               | 새 파 일                                                       | ○ 파일을 선택하세요 ▼                              |  |  |  |
|                 | 권장학습시간                                                      | 이 분                                        |  |  |  |
|                 | 단원평가                                                        | 출제문제수 : 📀 문제 통과점수 : 💿 점 🕨 문제은행 총문제수 : 0 문제 |  |  |  |
|                 | 출제방식                                                        | ● 랜덤방식 ○ 순차방식                              |  |  |  |
|                 | 보며주기                                                        | · 보임 · 숨김                                  |  |  |  |

Lesson 명을 입력

🔘 확인 🛛 🐼 닫기

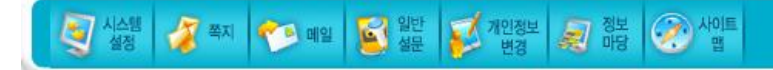

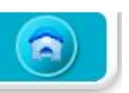

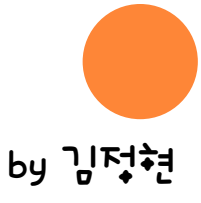

#### ▶ 교과목관리 ▶ 강의교재 관리

| 서비    | 서배구분 : 컨텐츠 서버 👻 컨텐츠구분 : 자미닉스 ▾ 📑 컨텐츠업로드 🛄 교재구성 🛤 VOD링크 📵 종료 |                                                     |  |  |  |  |  |  |
|-------|-------------------------------------------------------------|-----------------------------------------------------|--|--|--|--|--|--|
| ► L   | .esson 구성                                                   |                                                     |  |  |  |  |  |  |
| 주 차 명 |                                                             | 1주                                                  |  |  |  |  |  |  |
|       | Lesson 명                                                    | 업로드 방법 알기                                           |  |  |  |  |  |  |
|       | 강의 기간                                                       | 2011.01.10 ~ 2011.01.20                             |  |  |  |  |  |  |
| 파     | 기존파일                                                        | • no                                                |  |  |  |  |  |  |
| 일링    | 파일경로 🔟                                                      | 77777 - Web Server < 현재위치                           |  |  |  |  |  |  |
| Ξ     | 새 파 일                                                       | 77777<br>ch1 일을 선택하세요 ▼                             |  |  |  |  |  |  |
|       | 권장학습시간                                                      | 0 분                                                 |  |  |  |  |  |  |
|       | 단원평가                                                        | 출제문제수 : 문제 통과점수 : 점 → <mark>문제은행 총문제수</mark> : 0 문제 |  |  |  |  |  |  |
|       | 출제방식                                                        | <ul> <li>● 랜덤방식</li> <li>○ 순차방식</li> </ul>          |  |  |  |  |  |  |
|       | 보여주기                                                        | ● 보임 ○ 숨김                                           |  |  |  |  |  |  |

파일경로에서 아까 업로드할때 지정했던 폴더명 선택

A)

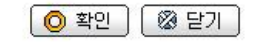

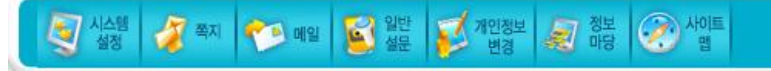

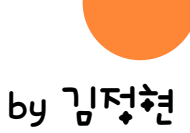

#### ▶ 교과목관리 ▶ 강의교재 관리

| 111      | 구분 : <mark>컨텐츠</mark> 세 | 내버 👻 컨텐츠구분 : 자미닉스 👻 🛃 컨텐츠업로드 🔝 교재구성 🍱 VOD링크) 😣 종료           |  |  |  |  |  |  |  |
|----------|-------------------------|-------------------------------------------------------------|--|--|--|--|--|--|--|
| L        | esson 구성                |                                                             |  |  |  |  |  |  |  |
|          | 주 차 명                   | 1주                                                          |  |  |  |  |  |  |  |
| Lesson 명 |                         | 업로드 방법 알기                                                   |  |  |  |  |  |  |  |
|          | 강의 기간                   | 2011,01,10 ~ 2011,01,20                                     |  |  |  |  |  |  |  |
| 파        | 기존파일                    | ⊙ no                                                        |  |  |  |  |  |  |  |
| 일리       | 파일경로                    | /ch1                                                        |  |  |  |  |  |  |  |
| Ē        | 새 파 일                   | ○ 파일을 선택하세요 ▾ 🕦                                             |  |  |  |  |  |  |  |
|          | 권장학습시간                  | 파일을 선택하세요                                                   |  |  |  |  |  |  |  |
|          | 단원평가                    | 출제 <sup>imsmanifest,xml</sup> · · · · 문제은행 총문제수 : 0 문제      |  |  |  |  |  |  |  |
|          | 출제방식                    | <ul> <li>package.xmi</li> <li>adlcp_rootv1p2.xsd</li> </ul> |  |  |  |  |  |  |  |
|          | 보며주기                    | e default.htm<br>ims_xmLxsd                                 |  |  |  |  |  |  |  |
|          |                         | imscp_rootv1p1p2.xsd<br>imsmd_rootv1p2p1.xsd<br>index.htm   |  |  |  |  |  |  |  |
|          |                         | launch.htm                                                  |  |  |  |  |  |  |  |
|          |                         | Viewer.exe                                                  |  |  |  |  |  |  |  |

#### 폴더선택후, чшры Launch.html을 선택

확인버튼클릭으로 Lesson추가 종료

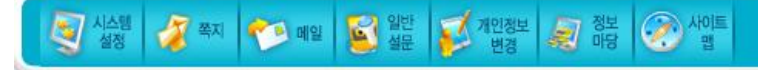

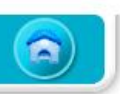

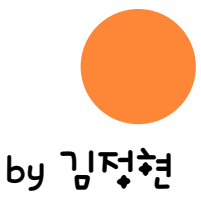

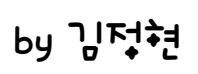

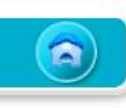

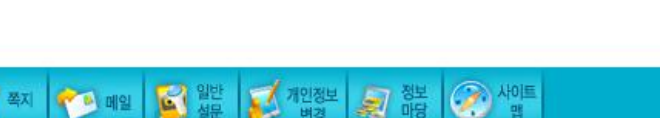

닫기버튼을누르면 다니 강의교재관리 기본페이지로 이동

성공! Lesson을 추가하였습니다.

😭 컨텐츠업로드 🔛 교재구성 💶 VOD링크 💿 종료

Esz파일 업로드하기

컨텐츠구분 : 자미닉스 👻

▶ 교과목관리 ▶ 강의교재 관리

서버구분

컨텐츠 서버 👻

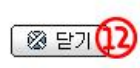

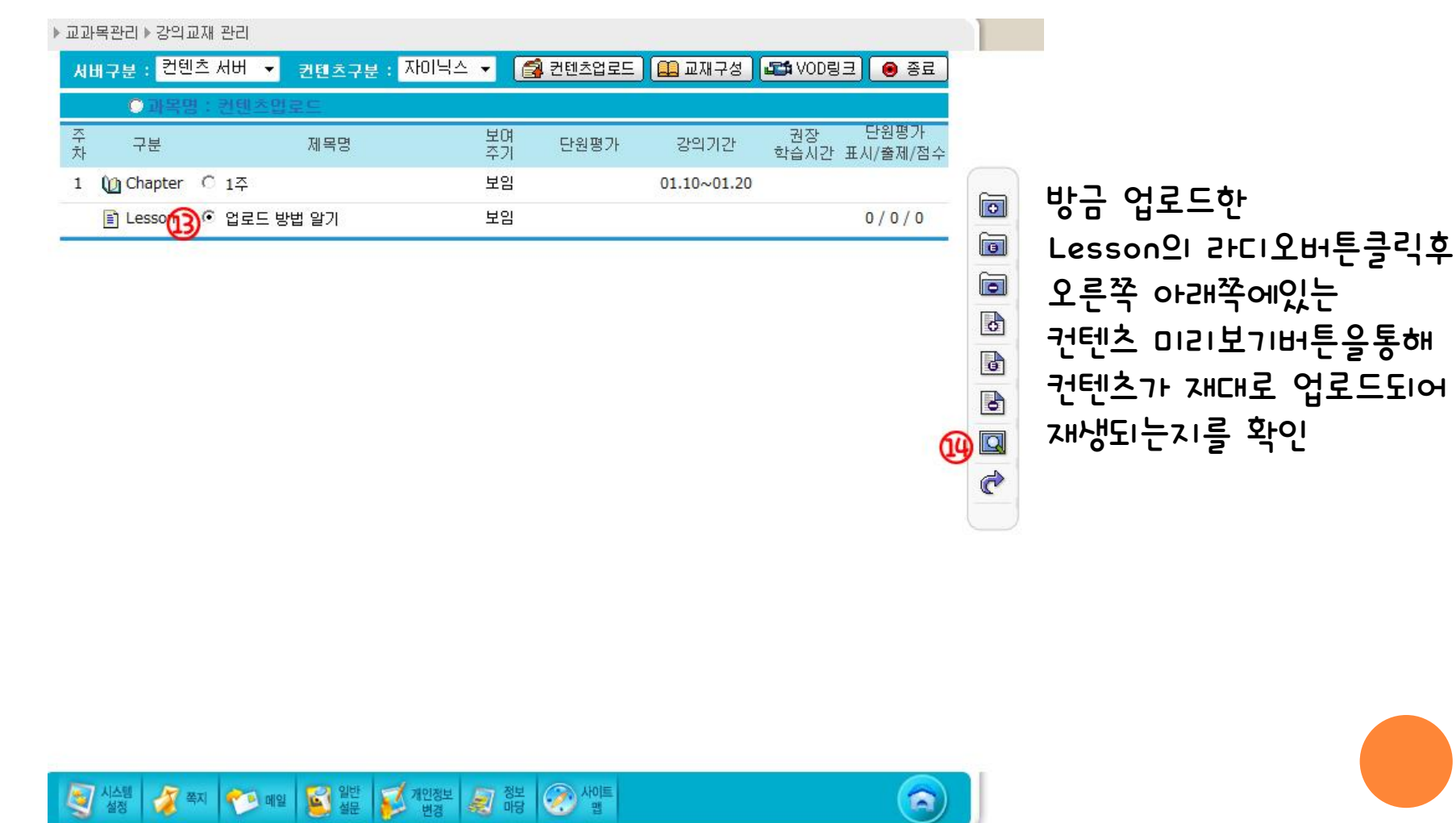

by 김덕현

| ************************************                                                                                                    | EDIA PRESENTATION                                                     | 제목                          |
|----------------------------------------------------------------------------------------------------|-----------------------------------------------------------------------|-----------------------------|
|                                                                                                    |                                                                       | 컨텐츠는 촬영결과물과 동일한<br>페이지가 나타남 |
|                                                                                                    | SLIDE 1/3   PLAYING                                                   | 00:25:49                    |
| 실수별         실주 적지         주말 매일         절달 월반         20 개인정보         20 정보         20 서이트         20         400         20         400         20         400         20         400         20         400         20         400         20         400         20         400         20         400         20         400         20         400         20         400         20         400         20         400         20         400         20         400         20         400         20         400         20         400         20         400         20         400         20         400         20         400         20         400         20         400         20         400         20         400         20         400         20         400         20         400         20         400         20         400         20         400         20         400         20         400         20         400         20         400         20         400         20         400         20         400         20         400         20         400         20         400         20         400         20         400         20 | [2] 시스팸<br>실정 실장 쪽지 ♥♡ 메일 💕 일반 10 10 10 10 10 10 10 10 10 10 10 10 10 |                             |

#### Esz파일 업로드하기 [TIP]

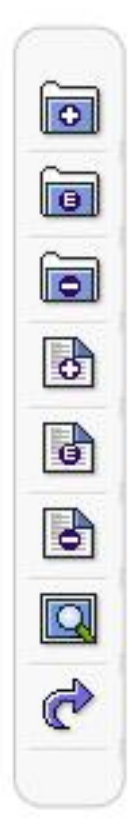

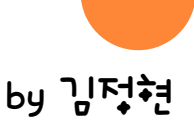

## Esz파일 업로드하기 [TIP]

|    | ○ 과목명     | 병 : 컨텐츠멉로 | :E   |          |      |             |              |                  |
|----|-----------|-----------|------|----------|------|-------------|--------------|------------------|
| 주차 | 구분        |           | 제목명  | 보여<br>주기 | 단원평가 | 강의기간        | 권장<br>학습시간 표 | 단원평가<br>E시/출제/점수 |
| 1  | 🚺 Chapter | C 1주      |      | 보임       |      | 01.10~01.20 |              |                  |
|    | E Lesson  | ⊙ 업로드 방법  | : 알기 | 보임       |      |             |              | 0/0/0            |

두번째 true버튼도 확인버튼 클릭

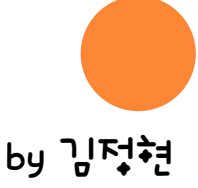

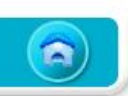

#### 실험 경 적지 전 메일 일 일반 2 개인정보 공 정보 관 사이트

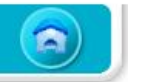

| ▶ 교과목관리 ▶ 강의교재 관 | 151                     |                 |          |                |
|------------------|-------------------------|-----------------|----------|----------------|
| 서버구분 : 컨텐츠 세     | 버 ▼ 컨텐츠구분 : 자이닉스 ▼      | 🖌 🛃 컨텐츠업로드      | 🚨 교재구성 📕 | 🎜 VOD링크 🛛 📵 종료 |
| ▶ Chapter 구성     |                         |                 |          |                |
| 주 차 명            | 1주                      |                 |          |                |
| Chapter 명        | 1주                      |                 |          |                |
| 학습목표             |                         |                 |          | -              |
| 학습요약             |                         |                 |          | -              |
| 키워드              |                         |                 |          | -              |
| 학습정리             |                         |                 |          |                |
| 비고               |                         |                 |          | -<br>/         |
| 강의계획서<br>과제유무    | CO ©X                   |                 |          |                |
| 강의계획서<br>토론유무    | C0 @X                   |                 |          |                |
| Chapter 설명       |                         |                 |          | -              |
| 강의기간             | 2011 -01 -10 [날짜찾기] 201 | 1 -01 -20 [날짜찾기 | 1]       |                |
| 보여주기             | ⓒ 보임 ○ 숨김               |                 |          |                |

Esz파일 업로드하기 [TIP]

두번째 true버튼도 확인버튼 클릭

by 김주현

## Esz파일 업로드하기 [TIP]

| 교과목 | 릒관리 ▶ 강의교재 ;            | 관리                                               |  |  |  |  |  |
|-----|-------------------------|--------------------------------------------------|--|--|--|--|--|
| 서버  | 구분 : <mark>컨텐츠</mark> 세 | 내버 👻 컨텐츠구분 : 자이닉스 ▾ 📑 컨텐츠업로드 🏔 교재구성 🚅 VOD링크 🛞 종료 |  |  |  |  |  |
| ÞL  | esson 구성                |                                                  |  |  |  |  |  |
|     | 주 차 명                   | 1주                                               |  |  |  |  |  |
|     | Lesson 명                |                                                  |  |  |  |  |  |
|     | 강의 기간                   | 2011,01,10 ~ 2011,01,20                          |  |  |  |  |  |
| 파   | 기존파일                    | ر no                                             |  |  |  |  |  |
| 일리  | 파일경로                    | 77777 - Web Server < 현재위치                        |  |  |  |  |  |
| Ξ   | 새 파 일                   | ○ 파일을 선택하세요 ▼                                    |  |  |  |  |  |
|     | 권장학습시간                  |                                                  |  |  |  |  |  |
|     | 단원평가                    | 출제문제수 : 🔄 문제 통과점수 : 🔄 점 🕨 문제은행 총문제수 : 0 문제       |  |  |  |  |  |
|     | 출제방식                    | · 랜덤방식 · C 순차방식                                  |  |  |  |  |  |
|     | 보며주기                    | · 보임 · 숨김                                        |  |  |  |  |  |

두번째 true버튼도 확인버튼 클릭

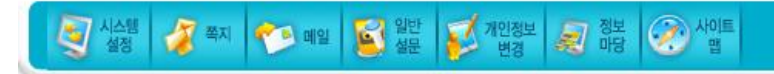

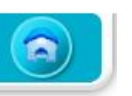

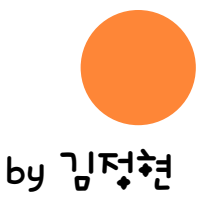